## SYNCHRONISATION DES DONNEES

Si vous utilisez MaxiCompte pour windows, vous pouvez synchroniser les données entre la version de bureau sous windows et la version mobile sous Android.

| MarcCompter 239 - Lemplat de desize<br>Folder fudget Orders Editatoria Statistique Impressions Outlis ?<br>Regulatione Partiel Exaget Contra                                                                                                    | Litel D                                                                                                    | Ge Adaptonitati Colle | 13:21 0 0 | 3 6                                             |
|----------------------------------------------------------------------------------------------------|----------------------------------------------------------------------------------------------------|-----------------------|-----------|-------------------------------------------------|
| Transmittante de la construir de la construir | Addition of the second second |                       |           | 55%<br>283/50<br>2010                           |
| E houlyget Solver, Copyler 200                                                                                                    |                                                                                                    | Mark V<br>V           | )<br>     | nchronisation en cours<br>Quelques instants SVP |

## Prérequis :

- Vous devez installer la dernière mise à jour de MaxiCompte pour windows.
- Vous devez installer la dernière mise à jour de MaxiCompte pour Android.
- Le PC et le Smart Phone doivent être connectés sur le même réseau local.
- Le PC et le Smart Phone doivent être à la même date et heure du jour.
- Vous devez vous assurer que MaxiCompte sous windows est autorisé à accéder au réseau.

Cette fonctionnalité est expérimentale. Avant d'effectuer votre première synchronisation, vous devez effectuer une sauvegarde de votre base de données. Menu [Outils] => [Base de données] => [Sauvegarde]

## Effectuer une synchronisation

Cliquez sur le bouton [Synchronisation] dans la fenêtre principale de MaxiCompte pour Windows.

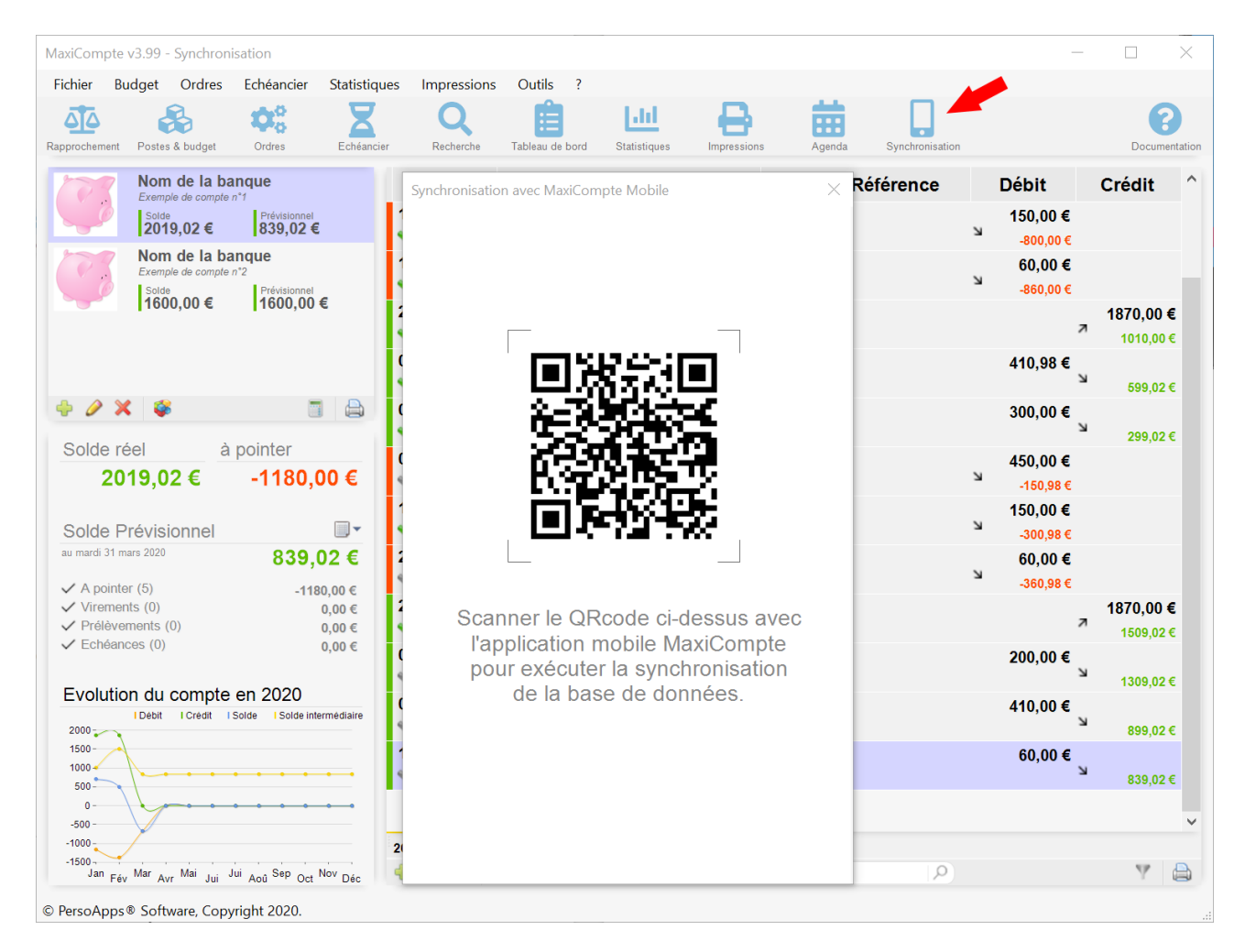

Une fenêtre affichant un qrcode apparaîtra au centre de l'écran en attente de la synchronisation de la base de données avec l'application mobile.

| fonctio                    | onnalités d                           | e cette application.<br>bloqué certaines fonctionnalités de MaxiCompte sur tous les |  |
|----------------------------|---------------------------------------|-------------------------------------------------------------------------------------|--|
| réseaux publics et         | privés.                               | MaxiComete                                                                          |  |
| 14                         | Éditour :                             | Perce Apps Software                                                                 |  |
|                            | Chemin<br>d'accès :                   | C:\program files (x86)\maxicompte 3\maxicompte.exe                                  |  |
| Autoriser MaxiCon          | npte à communi                        | quer sur ces réseaux :                                                              |  |
| Réseaux pr                 | ivés, tels qu'un                      | réseau domestique ou un réseau d'entreprise                                         |  |
| Réseaux pu<br>car ces rése | iblics, tels qu'un<br>eaux sont rarem | aéroport ou un cybercafé (non recommandé<br>ent sécurisés)                          |  |

Si cette alerte de sécurité apparaît, cliquez sur le bouton [Autoriser l'accès] afin de permettre aux deux applications de dialoguer à travers votre réseau local. Si vous n'autorisez pas MaxiCompte à accéder au réseau local, la synchronisation ne sera pas être effectuée.

Vous devez scanner le qrcode qui est affiché sur l'écran de votre PC avec l'application Maxicompte qui est installé sur votre téléphone pour établir la connexion entre les deux dispositifs et lancer la synchronisation des données.

Ouvrez le menu de l'application MaxiCompte sous Android et cliquez sur le bouton [Synchronisation].

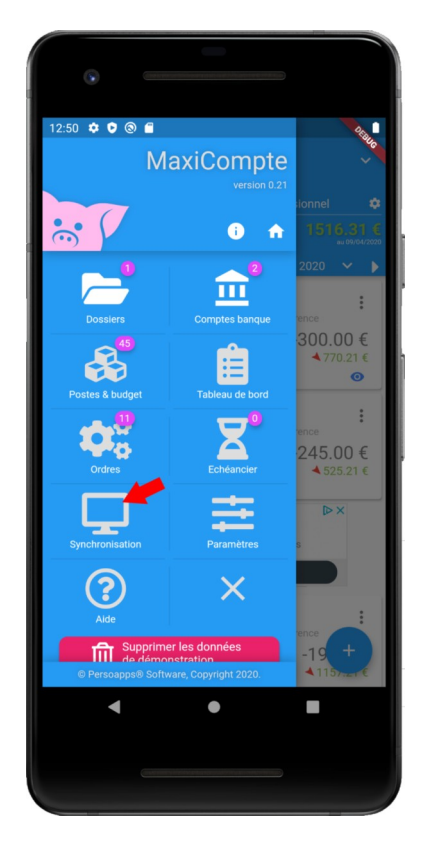

Scannez le qrcode qui est affiché sur l'écran de votre PC avec votre téléphone pour lancer la synchronisation des données.

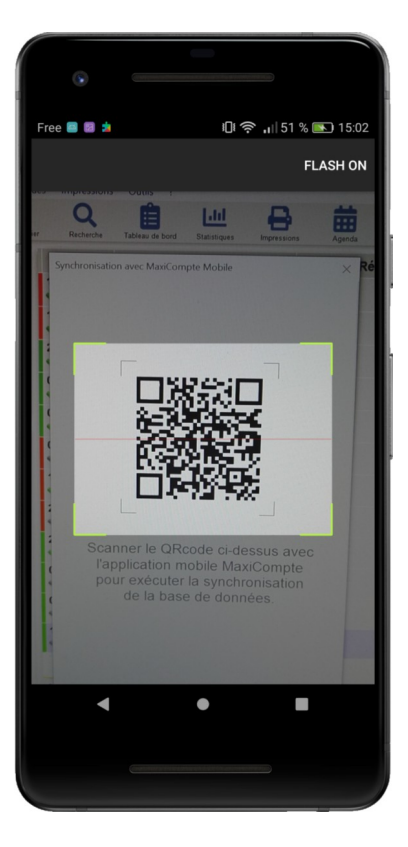

Si la connexion entre les deux appareils est établie, les mêmes écrans sur le PC et le téléphone vous indiqueront la progression de la synchronisation.

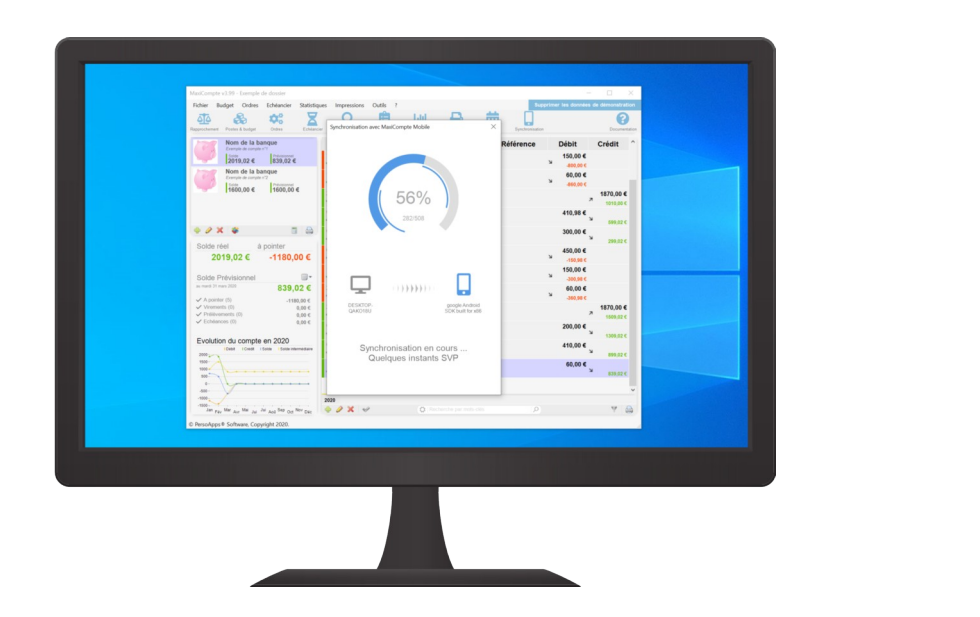

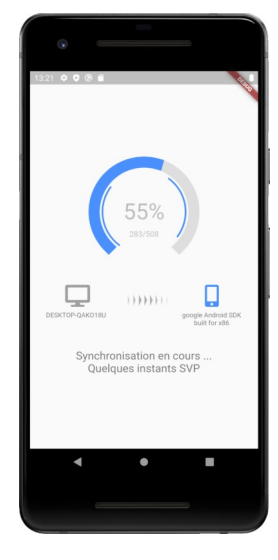

Lors de la première synchronisation ou lors d'une synchronisation avec une nouvelle base de données (après une restauration par exemple), toutes les données sont traitées. Si votre base de données contient un grand nombre d'écritures, la première synchronisation peut prendre plusieurs minutes (environ 20 minutes pour 10000 écritures). Cela dépend de la capacité du PC, du téléphone et du réseau.

Les prochaines synchronisations traiteront uniquement les données ajoutées, modifiées ou supprimées.

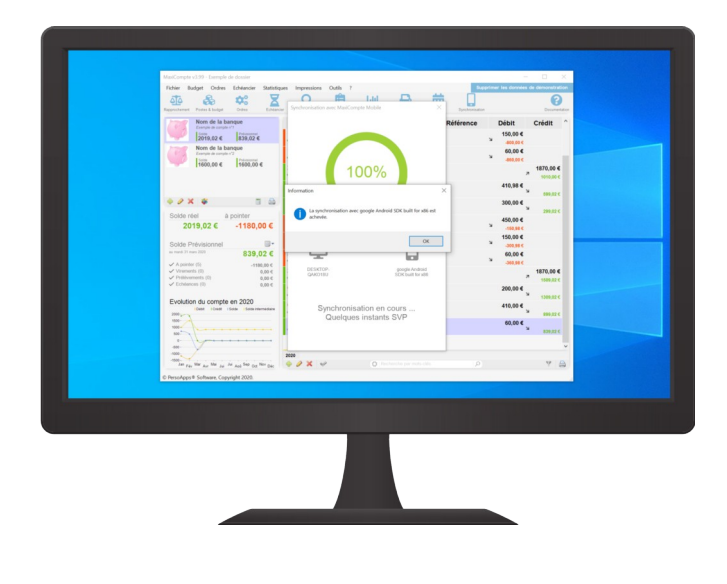

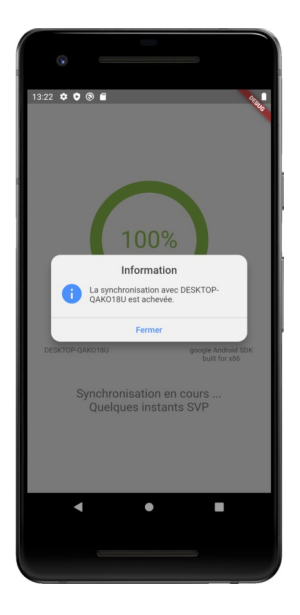

## En cas d'échec de connexion, vérifier votre pare-feu !!

Il est possible que le pare-feu de Windows bloque la connexion entre MaxiCompte et l'application mobile.

Dans les paramètres de Windows, sélectionnez [Mise à jour et sécurité], cliquez sur [Sécurité Windows] et sélectionnez [Pare-feu et protection réseau].

Dans la fenêtre «Sécurité Windows», cliquez sur [Autoriser une application via le pare-feu].

Dans la fenêtre «Applications autorisées», recherchez l'application MaxiCompte et vérifiez que celle-ci est bien autorisée par le pare-feu Windows.

| Applications autorisées                                                                    |                        | -          |       | > |
|--------------------------------------------------------------------------------------------|------------------------|------------|-------|---|
| $\leftarrow \rightarrow \lor \uparrow$ 🗳 « Pare-feu W » Applications autorisées v 🖸        | P Recherche            | er         |       |   |
|                                                                                            |                        |            |       |   |
| Autoriser les applications à communiquer à travers le Pa<br>Defender                       | are-feu Windov         | VS         |       |   |
| Pour ajouter, modifier ou supprimer des applications et des ports autorisés<br>paramètres. | s, cliquez sur Modifie | er les     |       |   |
| Quels sont les risques si une application est autorisée à communiquer ?                    | Modifier l             | es paramè  | ètres |   |
| Applications et fonctionnalités autorisées :                                               |                        |            |       |   |
| Nom                                                                                        | Prive                  | Public     | ^     |   |
| ☑ Java(TM) Platform SE binary                                                              |                        |            |       |   |
| □Journaux et alertes de performance                                                        |                        |            |       |   |
| □Lecteur Windows Media                                                                     |                        |            |       |   |
| MaxiCompte                                                                                 |                        | V          |       |   |
| ⊠mDNS                                                                                      |                        | ¥          |       |   |
| ☑ Messages Microsoft                                                                       |                        | V          |       |   |
| ⊠Microsoft Edge                                                                            |                        | V          |       |   |
| ⊠ Microsoft Pay                                                                            |                        | V          |       |   |
| ☑ Microsoft Store                                                                          |                        |            |       |   |
| □ Moniteur d'événements distants                                                           |                        |            |       |   |
| MyASUS-Service Center                                                                      |                        | V          |       |   |
| I mvCANAI                                                                                  | V                      | V          | ~     |   |
|                                                                                            | Détails                | Supprime   | r     |   |
| 1                                                                                          | Autoriser une autre    | applicatio | n     |   |
|                                                                                            | OK                     | Annu       | ler   |   |

Si vous utilisez un autre pare-feu ou d'autres outils de protections (Avast, Norton, ..). Référez-vous à la documentation de ces outils afin de vérifier qu'ils ne sont pas à l'origine du blocage de MaxiCompte.